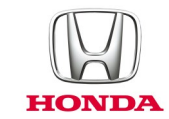

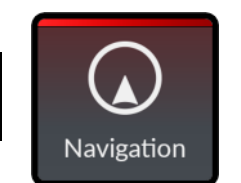

# HERE Online services & Map updates

# **Online services** - Sign-up

- Expiry date
- Traffic

# Map database version

Map update - Region via Wi-Fi

- Download link to USB
- Download link to PC
- New map version
- Downloader
- Update Download
- Upload update

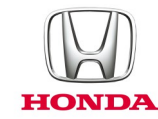

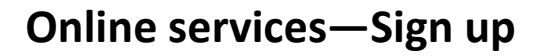

**NOTE:** Ensuring that there is a Wi-Fi connection made to the Display Audio.

Start the Navigation app.

Select the "Menu" button.

Select the "Settings" menu option

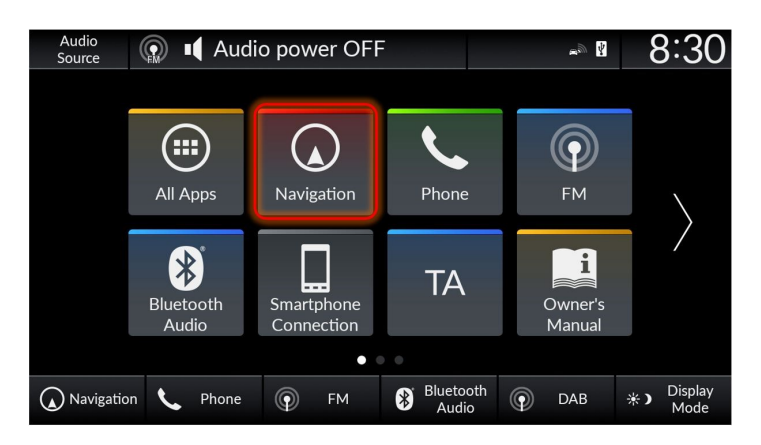

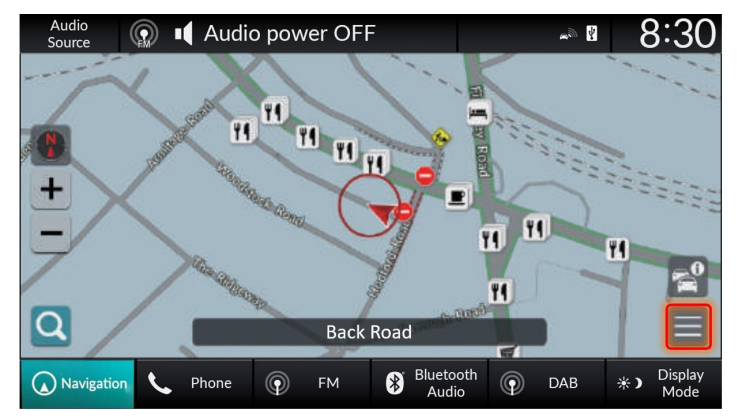

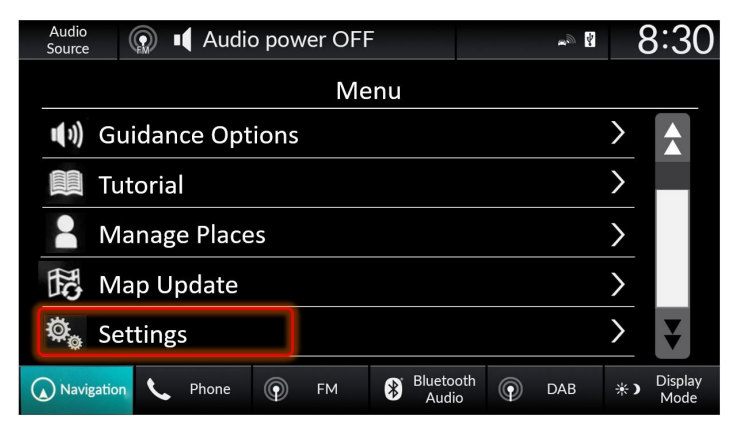

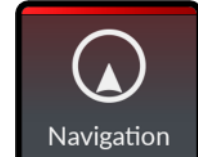

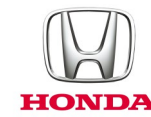

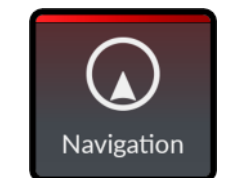

#### Online services—Sign up (cont'd)

Select the "Online Services" menu option

Select the "Sign Up for Online Services" menu option

Press the "Sign Up" button

| Audio<br>Source 💮 📢 Audio power OFF       | *9 🖡         | 8:30                |
|-------------------------------------------|--------------|---------------------|
| Settings                                  |              |                     |
| Adjust Vehicle Position                   |              | >                   |
| Reset to Default                          |              | >                   |
| Online Services                           |              | >                   |
| About Software Licence                    |              | >                   |
|                                           |              |                     |
| Navigation C Phone FM Bluetooth Audio     | DAB          | ★ ) Display<br>Mode |
| Audio<br>Source 🕼 📢 Audio power OFF       | <b>≈</b> @ ¥ | 8:30                |
| Online Services                           |              |                     |
| Sign Up for Online Service                |              | >                   |
| Online Service Status                     |              | >                   |
|                                           |              |                     |
| Navigation C Phone P FM Bluetooth P       | DAB          | ✤) Display<br>Mode  |
|                                           | - <b>1</b>   | 8.30                |
|                                           | ×            | 0.30                |
|                                           |              |                     |
| You need to sign up to access the variety | of onl       | ine                 |
| Sign up for an account now?               |              |                     |
| Sign Up Cancel                            |              |                     |
| Navigation V Phone P FM 😵 Bluetooth       | DAB          | ★) Display<br>Mode  |

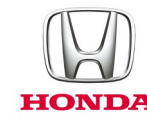

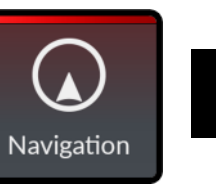

#### Online services—Sign up (cont'd)

The Online Services account will be created

Select the "OK" to continue

Press the "Accept" button to accept the Terms and conditions of the online services.

| Source          | 🕼 🛯 Audi     | o power OFI  | F                |           | <b>*</b> //         | 8:30                |  |
|-----------------|--------------|--------------|------------------|-----------|---------------------|---------------------|--|
| Online Services |              |              |                  |           |                     |                     |  |
|                 |              |              |                  |           |                     |                     |  |
|                 |              | Creating ar  |                  | t.        |                     |                     |  |
|                 |              |              | raccourt         |           |                     |                     |  |
|                 |              |              |                  |           |                     |                     |  |
|                 |              |              |                  |           |                     |                     |  |
|                 |              |              |                  |           |                     |                     |  |
| Navigatio       | n 🌜 Phone    | P FM         | Blueto<br>Audi   | oth<br>o  | DAB                 | ✤) Display<br>Mode  |  |
| Audio           |              |              | -                |           |                     | 0.20                |  |
| Source          | Audi         | o power OF   |                  |           | <b>₽</b> ™ <b>1</b> | 0.30                |  |
|                 |              | Online S     | Services         |           |                     |                     |  |
|                 |              |              |                  |           |                     |                     |  |
|                 | The accou    | nt has beer  | n created        | d succe   | ssfully.            |                     |  |
|                 |              |              |                  |           |                     |                     |  |
|                 |              |              |                  |           |                     |                     |  |
|                 |              | C            | Ж                |           |                     |                     |  |
| Navigatio       | Phone        | EM EM        | S Blueto         | oth 🕥     | DAR                 | 💥 🔪 Display         |  |
| W INavigatio    | Phone        | FM           | Audio            | •         | DAB                 | Mode                |  |
| Audio           | 🔬 📭 Audi     | o power OFF  |                  |           | <b>™</b> @ Å        | 8:30                |  |
|                 | - TURE -     | Online S     | Services         |           |                     |                     |  |
|                 | using Onlig  | he Search    |                  | ont the   | "Terms              | . &                 |  |
|                 | Condition    | ns" describ  | ed in the        | e link be | elow.               |                     |  |
| htt             | ps://legal.h | ere.com/e    | n/terms          | /service  | eterms              | /gb                 |  |
|                 | https://lega | l.here.com   | n/en/priv        | vacy/pc   | olicy/gb            | )                   |  |
| PI              | ease access  | the link fro | om a pho         | one or o  | comput              | ter.                |  |
|                 | Acce         | pt           |                  | Declin    | е                   |                     |  |
| Navigatio       | n 🌜 Phone    | FM           | Bluetoo<br>Audio | oth       | DAB                 | ★ ) Display<br>Mode |  |

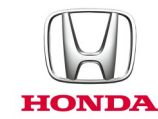

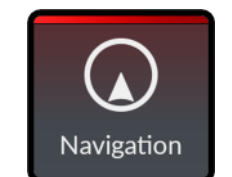

### Online services—Sign up (cont'd)

The Online Services account will be updated

Select the "OK" to continue

| Audio<br>Source           | 💮 📢 Audi   | o power OFF           |                      |               | <b>*</b> //          | 8:30               |
|---------------------------|------------|-----------------------|----------------------|---------------|----------------------|--------------------|
|                           |            | Online S              | Services             |               |                      |                    |
|                           | Co         | nnecting to<br>Please | o the ser<br>e wait. | ver           |                      |                    |
|                           |            | C                     |                      |               |                      |                    |
| Navigatio                 | on 🌜 Phone | 💿 ғм                  | Bluetoo<br>Audio     | <sup>th</sup> | DAB                  | ✤) Display<br>Mode |
| Audio                     |            |                       | _                    |               |                      | 0.00               |
| Source                    | 💮 🛯 Audi   | o power OFF           |                      |               | <b>*</b> 20 <b>*</b> | 8:30               |
|                           |            | Online S              | Services             |               |                      |                    |
| Authentication succeeded. |            |                       |                      |               |                      |                    |
|                           |            | 0                     | К                    |               |                      |                    |
| Navigatio                 | on 🌜 Phone |                       | Bluetoo<br>Audio     | th 💿          | DAB                  | 来) Display<br>Mode |

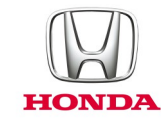

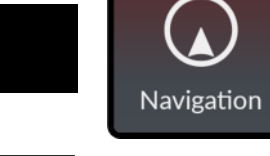

### **Online services - Expiry date**

In the Online Services menu select "Online Service Status" menu option

The online services expiration date will be shown.

| Source          | 🔬 🛯 Audi      | o power OF                                       | F                                       | <b>~</b> @ <b>¥</b>                                                                                                    | 8:                 | 30          |
|-----------------|---------------|--------------------------------------------------|-----------------------------------------|----------------------------------------------------------------------------------------------------|--------------------|-------------|
|                 |               |                                                  |                                         |                                                                                                    |                    |             |
| Sign U          | p for Online  | Service                                          |                                         |                                                                                                    | >                  |             |
| Online          | e Service Sta | itus                                             |                                         |                                                                                                    | $\rightarrow$      |             |
|                 |               |                                                  |                                         |                                                                                                    |                    |             |
|                 |               |                                                  |                                         |                                                                                                    |                    |             |
|                 |               |                                                  |                                         |                                                                                                    |                    |             |
| Navigatio       | n 🌜 Phone     | P FM                                             | Bluetoot<br>Audio                       | h 💿 dab                                                                                                    | <b>∦)</b> Dis<br>M | play<br>ode |
|                 |               |                                                  |                                         |                                                                                                    |                    |             |
| Audio           |               |                                                  | -                                       |                                                                                                    | 0.4                | 20          |
| Audio<br>Source | 💮 📢 Audi      | o power OF                                       | F                                       | <b>a</b> ge <b>b</b>                                                                                                    | 8:                 | 30          |
| Audio<br>Source | 💮 🛯 Audi      | o power OF<br>Online                             | F<br>Services                           | <b>,</b> ■ ¶                                                                                                    | 8:                 | 30          |
| Audio<br>Source | 💮 📢 Audi      | o power OF                                       | F<br>Services                           | <b>~</b> €                                                                                                    | 8:                 | 30          |
| Audio<br>Source | n Audi        | o power OF<br>Online<br>Status: S                | F<br>Services<br>Signed In              | ,sa<br>1997 - 1997 - 1997 - 1997 - 1997 - 1997 - 1997 - 1997 - 1997 - 1997 - 1997 - 1997 - 1997 - 1997 - 1997 - 1997 -<br>1997 - 1997 - 1997 | 8:                 | 30          |
| Audio<br>Source | Audi          | o power OF<br>Online<br>Status: S<br>iration Dat | F<br>Services<br>Signed In<br>e: 16 Apr | <u>-</u> ∾ ₽<br>2027                                                                                                    | 8:                 | 30          |
| Audio<br>Source | Audi          | o power OF<br>Online<br>Status: S<br>iration Dat | F<br>Services<br>Signed In<br>e: 16 Apr | <u>-</u> ∾ ₽<br>2027                                                                                                    | 8:                 | 30          |
| Audio<br>Source | 😡 📢 Audi      | o power OF<br>Online<br>Status: S<br>iration Dat | F<br>Services<br>Signed In<br>e: 16 Apr | <u>-</u> ∾ №                                                                                                    | 8:;                | 30          |

### **Online services**—Traffic

HONDA

**NOTE:** Ensuring that there is a Wi-Fi connection made to the Display Audio.

On the main navigation screen press the traffic button

If there is a current route set, then select the "Traffic Along Route" menu option to see traffic items on the route, otherwise select "Nearby Traffic" to see local traffic items.

The traffic items are displayed with the associated distance.

# rvices—Traffic g that there is a Wi-Fi connection made to

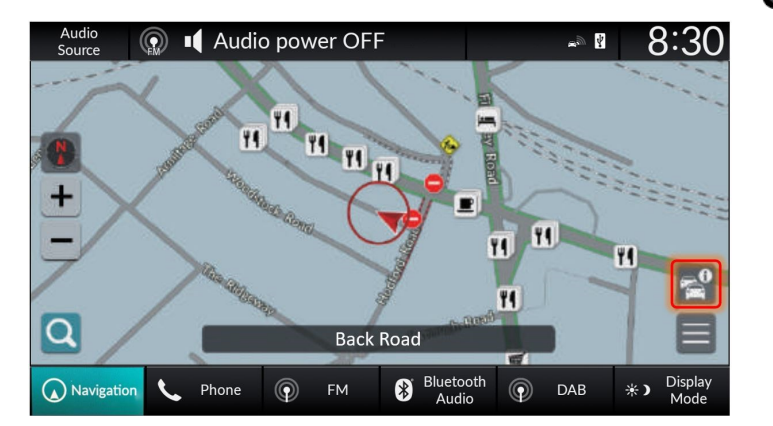

| >                  |
|--------------------|
|                    |
|                    |
|                    |
|                    |
| *) Display<br>Mode |
|                    |

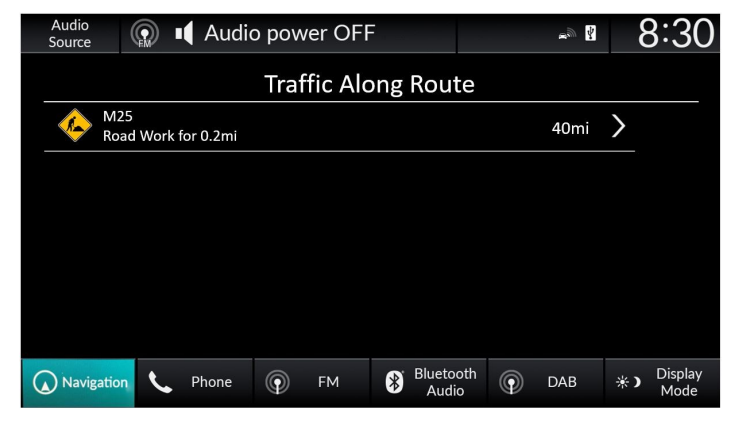

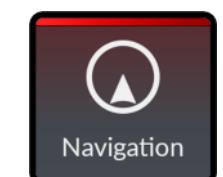

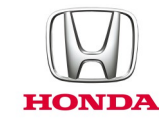

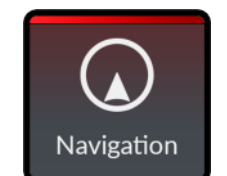

#### Map database version

On the main navigation screen press the "menu" button

Select the "Map Update" menu option

Select the "Database Version" menu option

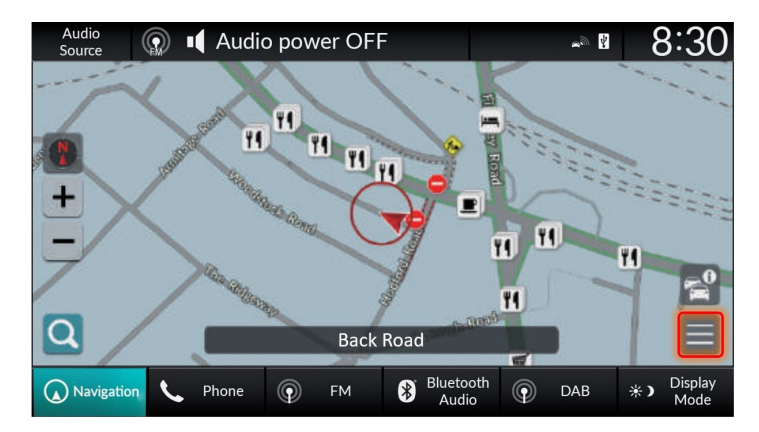

| Audio Source 🕢 📢 Audio power OFF | 4 | 8:30              |
|----------------------------------|---|-------------------|
| Menu                             |   |                   |
| (1) Guidance Options             | > |                   |
| 🗎 Tutorial                       | > |                   |
| Anage Places                     | > |                   |
| 🔀 Map Update                     | > |                   |
| 🕸 Settings                       | > | ¥                 |
| Navigation                       | * | ) Display<br>Mode |

|   | Audio<br>Source                          | 🔬 📭 Audi    | o power O | FF         |                    |   | <b>™</b> ∭ <b>Å</b> | 8  | 3:30            |
|---|------------------------------------------|-------------|-----------|------------|--------------------|---|---------------------|----|-----------------|
|   | Map Update                               |             |           |            |                    |   |                     |    |                 |
|   | Home Region Update (Wi-Fi)               |             |           |            |                    |   |                     | >  |                 |
|   | Select Region Update (Wi-Fi)             |             |           |            |                    |   |                     | >  |                 |
|   | Full M                                   | ap Update ( | USB)      |            |                    |   |                     | >  |                 |
|   | Export DL Link for Full Map Update (USB) |             |           |            |                    |   |                     | >  |                 |
|   | Databa                                   | ase Version |           |            |                    |   |                     | >  |                 |
| ( | Navigatio                                | n 🌜 Phone   | FM        | <b>8</b> E | Bluetooth<br>Audio | Q | DAB                 | *) | Display<br>Mode |

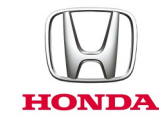

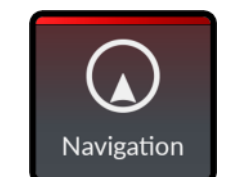

# Map database version (cont'd)

The database version and its date will be shown

| Audio<br>Source | 🔬 📢 Audi | o power OFI | F    |                    |       | **** <b>*</b> * | 8  | 3:30            |
|-----------------|----------|-------------|------|--------------------|-------|-----------------|----|-----------------|
|                 |          | Databas     | e Ve | rsion              |       |                 |    |                 |
|                 |          |             |      |                    |       |                 |    |                 |
|                 | Versio   | on 1.75.84. | 251  | (2020.             | 06.24 | )               |    |                 |
|                 |          |             |      |                    |       |                 |    |                 |
|                 |          |             |      |                    |       |                 |    |                 |
|                 |          |             |      |                    |       |                 |    |                 |
|                 |          |             |      |                    |       |                 |    |                 |
| Navigation      | C Phone  | FM          | *    | Bluetooth<br>Audio | 0     | DAB             | *) | Display<br>Mode |

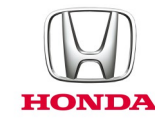

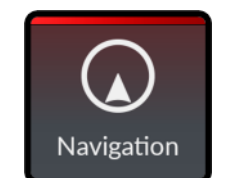

#### Map update - Region via Wi-Fi

**NOTE:** Ensuring that there is a Wi-Fi connection made to the Display Audio.

On the main navigation screen press the "menu" button

Select the "Map Update" menu option

Select either "Home Region Update (Wi-Fi)"

Or

"Select Region Update (Wi-Fi)"

to update a specific map region

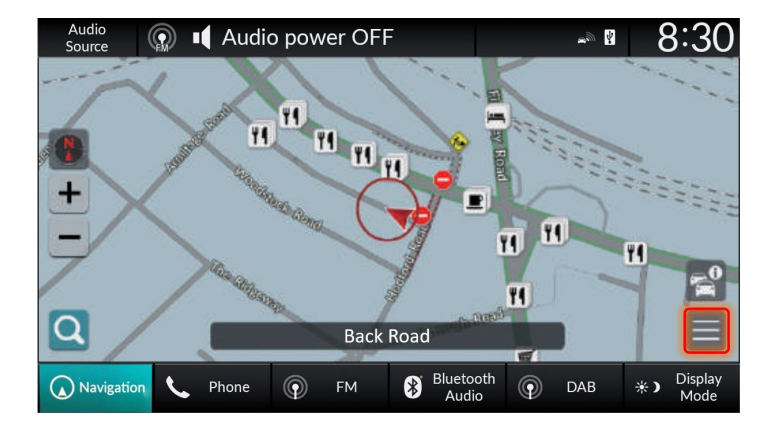

| Audio<br>Source 💮 📢 Audio powe | er OFF              | -             | y <mark>4</mark> | 8:30            |
|--------------------------------|---------------------|---------------|------------------|-----------------|
|                                | Menu                |               |                  |                 |
| () Guidance Options            |                     |               | >                |                 |
| 📕 Tutorial                     |                     |               | >                |                 |
| A Manage Places                |                     |               | >                |                 |
| 🔂 Map Update                   |                     |               | >                |                 |
| 🕸 Settings                     |                     |               | >                | ¥               |
| Navigation 📞 Phone 💿           | FM 🛞 Blueto<br>Audi | oth<br>o ⑦ DA | B ≯              | Display<br>Mode |

|   | Audio<br>Source                          | 💮 💶 Audio  | o power Of | F  |                    |   | <b>*</b> 20 <b>Å</b> | 8  | 3:30            |
|---|------------------------------------------|------------|------------|----|--------------------|---|----------------------|----|-----------------|
|   | Map Update                               |            |            |    |                    |   |                      |    |                 |
|   | Home Region Update (Wi-Fi)               |            |            |    |                    |   |                      |    |                 |
|   | Select I                                 | Region Upd | late (Wi-F | i) |                    |   |                      | >  |                 |
|   | Full Map Update (USB)                    |            |            |    |                    |   |                      | >  |                 |
|   | Export DL Link for Full Map Update (USB) |            |            |    |                    |   |                      | >  |                 |
|   | Database Version                         |            |            |    |                    |   | >                    |    |                 |
| ( | Navigation                               | Sec. Phone | P FM       | *  | Bluetooth<br>Audio | Q | DAB                  | *) | Display<br>Mode |

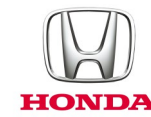

From the list provided, select the region that an update is required

The update will begin to download

The update will then install

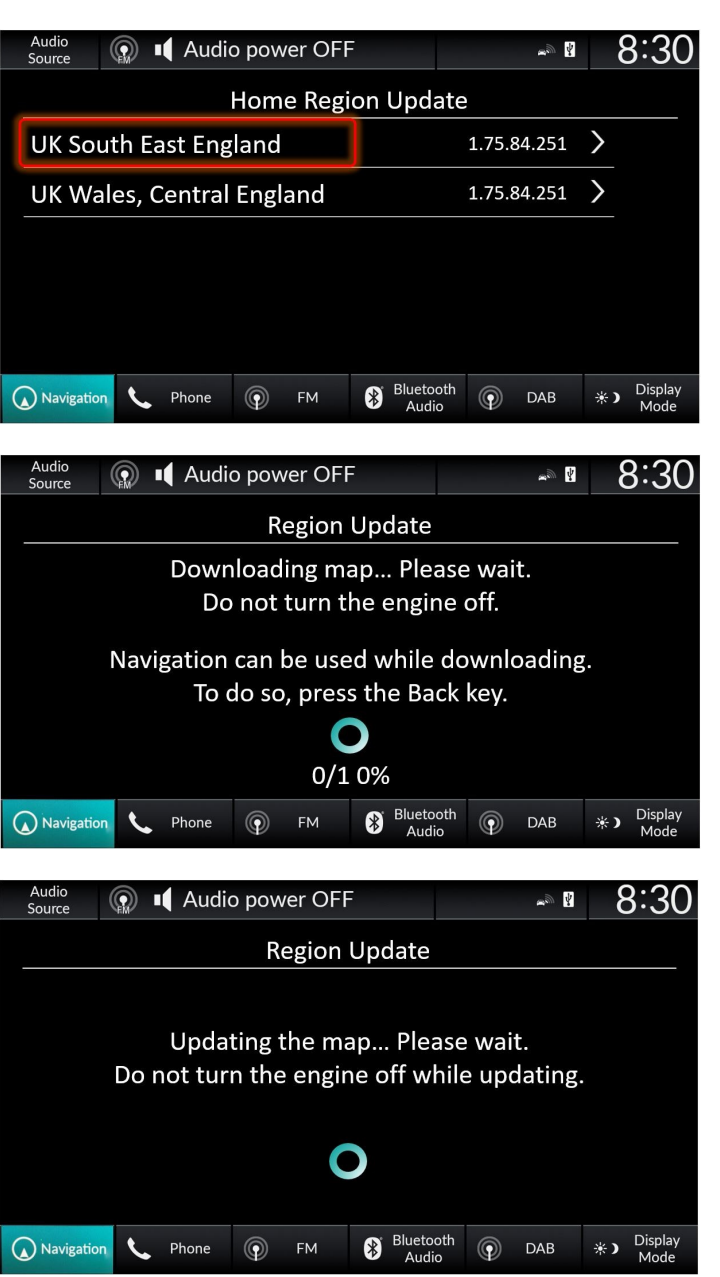

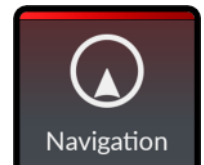

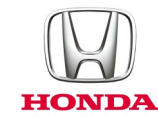

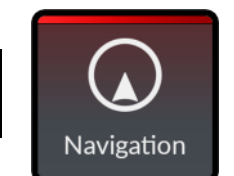

#### Map update - Region via Wi-Fi (cont'd)

Once the update is complete, select the "OK" button

| Audio<br>Source    | lio power OFF           | <u>ه</u> ي ال    | 8:30               |  |  |  |  |  |
|--------------------|-------------------------|------------------|--------------------|--|--|--|--|--|
|                    | Region Update           | 9                |                    |  |  |  |  |  |
|                    | The update is complete. |                  |                    |  |  |  |  |  |
| Please se          | lect OK to restart t    | he application.  |                    |  |  |  |  |  |
|                    | UK South East England   |                  |                    |  |  |  |  |  |
| Versio             | n 1.75.102.311 (29      | ) Dec 2021)      |                    |  |  |  |  |  |
|                    | 92.4 IVIB               |                  |                    |  |  |  |  |  |
|                    | ОК                      |                  |                    |  |  |  |  |  |
| Navigation V Phone | FM Bluet                | tooth<br>dio DAB | ★) Display<br>Mode |  |  |  |  |  |

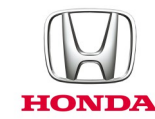

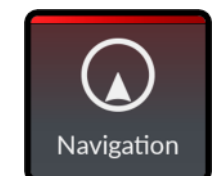

#### Map update - Download link to USB

**NOTE:** A 32gb USB memory stick is required to complete the USB map update.

On the main navigation screen press the "menu" button

Select the "Map Update" menu option

Select the "Export DL Link for Full Map Update (USB)" menu option

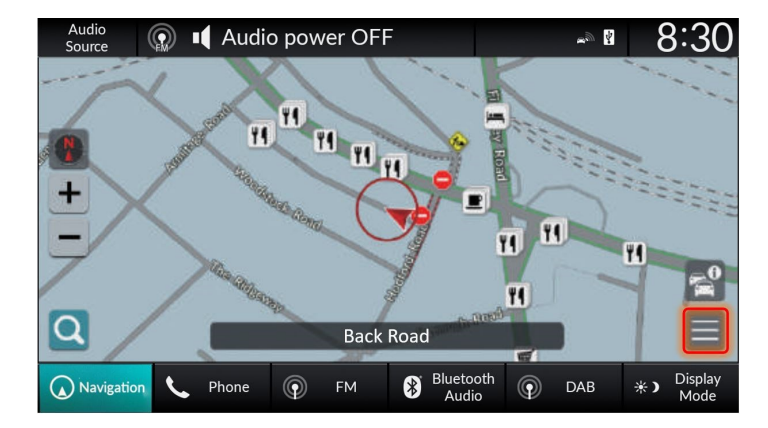

| Audio<br>Source 💮 📭 Audio power OFF       | <b>* *</b> | 8:30               |
|-------------------------------------------|------------|--------------------|
| Menu                                      |            |                    |
| <ul><li>(1) Guidance Options</li></ul>    |            | >                  |
| 📃 Tutorial                                |            | >                  |
| 💄 Manage Places                           |            | >                  |
| 🔀 Map Update                              |            | >                  |
| 🕸 Settings                                |            | > ₹                |
| Navigation <b>L</b> Phone  FM S Bluetooth | DAB        | *) Display<br>Mode |

|   | Audio<br>Source                          | 😱 📭 Audio  | o power O | FF |                    |          | <b>9</b> 20 <b>4</b> | 8  | 3:30            |
|---|------------------------------------------|------------|-----------|----|--------------------|----------|----------------------|----|-----------------|
|   |                                          |            |           |    |                    |          |                      |    |                 |
|   | Home l                                   | Region Upd | ate (Wi-F | i) |                    |          |                      | >  |                 |
|   | Select I                                 |            | >         |    |                    |          |                      |    |                 |
|   | Full Map Update (USB)                    |            |           |    |                    |          |                      | >  |                 |
|   | Export DL Link for Full Map Update (USB) |            |           |    |                    |          |                      | >  |                 |
|   | Database Version                         |            |           |    |                    |          |                      | >  |                 |
| ( | Navigation                               | C Phone    | FM        | *  | Bluetooth<br>Audio | <b>(</b> | DAB                  | *) | Display<br>Mode |

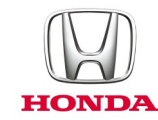

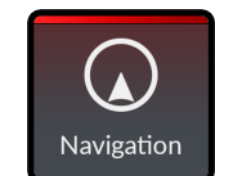

# Map update - Download link to USB

#### (cont'd)

Insert the USB memory stick into the USB data port and then select "Export"

The device details will have been exported to the USB memory stick

Press the "OK" button to complete

| Audio Source 🕼 📢 Audio power OFF                                                                                | ~ <u>8:30</u> |  |  |  |  |  |  |  |
|----------------------------------------------------------------------------------------------------|---------------|--|--|--|--|--|--|--|
| Export DL Link for Full Map Update                                                                              |               |  |  |  |  |  |  |  |
| Export the download shortcut to USB device.<br>Please check USB device connection.                              |               |  |  |  |  |  |  |  |
| Export                                                                                                    | Cancel        |  |  |  |  |  |  |  |
| Navigation Shone Phone FM                                                                                       | oth           |  |  |  |  |  |  |  |
| Audio<br>Source I Audio power OFF                                                                               | ~® 8:30       |  |  |  |  |  |  |  |
| Export DL Link for Full Ma                                                                                      | p Update      |  |  |  |  |  |  |  |
| Export to USB device is complete<br>Open the shortcut from your personal device and follow<br>the instructions. |               |  |  |  |  |  |  |  |
| ОК                                                                                                    |               |  |  |  |  |  |  |  |
|                                                                                                    |               |  |  |  |  |  |  |  |

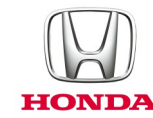

#### Map update - Download link to PC

Put the USB memory stick into a suitable internet connected PC and select the "MapDownload\_PortalSite" file.

Depending on the vehicle status in the update system a message will be displayed.

Select the "Map download website" link to continue.

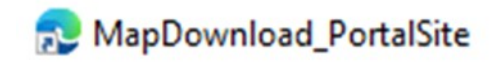

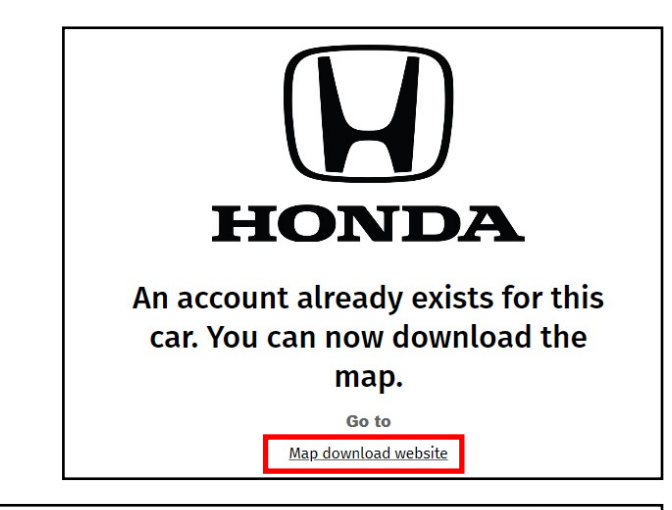

Enter the VIN number and the current map database version to identify the new map version that is available.

|            |                      |                              |                  | Mani             | Care               |                   |                          |                   |   |
|------------|----------------------|------------------------------|------------------|------------------|--------------------|-------------------|--------------------------|-------------------|---|
|            | -                    |                              |                  | inapy            |                    |                   |                          | -                 | - |
| Updating   | your navigation sy   | stem map is an essent        | ial part of max  | imizing your sys | item's benefits ar | nd performance.   | Map updates ensure       | that the changing |   |
| And now    | undating upor mar    | is easier and more co        | running with     | forch man avail  | able to download   | four timer a una  | r at an additional court |                   |   |
| And now    | updating your maj    | p is easier and more co      | invenient with   | rresn map avaiu  | able to download   | rour times a yea  | ir at no additional co:  | ы.                |   |
|            |                      |                              |                  |                  |                    |                   |                          |                   |   |
| Enter      | etails:              |                              |                  |                  |                    |                   |                          |                   |   |
| Items ma   | rked with an asteri  | sk (*) are mandatory.        |                  |                  |                    |                   |                          |                   |   |
| Enter the  | VIN to check your    | vehicle's MapCare stat       | tus and to acce  | ss the latest ma | ips.               |                   |                          |                   |   |
|            | *VIN                 | JHMRV5678N                   | IS123456         |                  |                    |                   |                          |                   |   |
|            |                      | Where can I find my VIN      | 2                |                  |                    |                   |                          |                   |   |
| To find or | t if you are already | running the latest ver       | rsion of this ma | p, enter the Dat | tabase Version di  | splayed in the he | ad unit of your vehic    | le.               |   |
|            | Database Versio      | 2020.06.24                   |                  |                  |                    |                   |                          |                   |   |
|            |                      | Where can I find my Dat      | abase Version?   |                  |                    |                   |                          |                   |   |
|            |                      |                              |                  |                  |                    |                   |                          |                   |   |
|            |                      | and the former second second |                  | 00000 071120     |                    |                   |                          |                   |   |

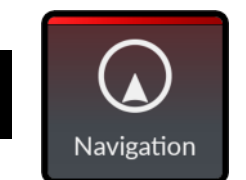

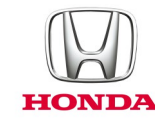

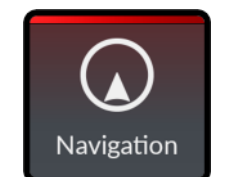

#### Map update - New map version

Once the new map version is identified, if not already installed, install the map downloader.

Then select the "Download" button to download the map.

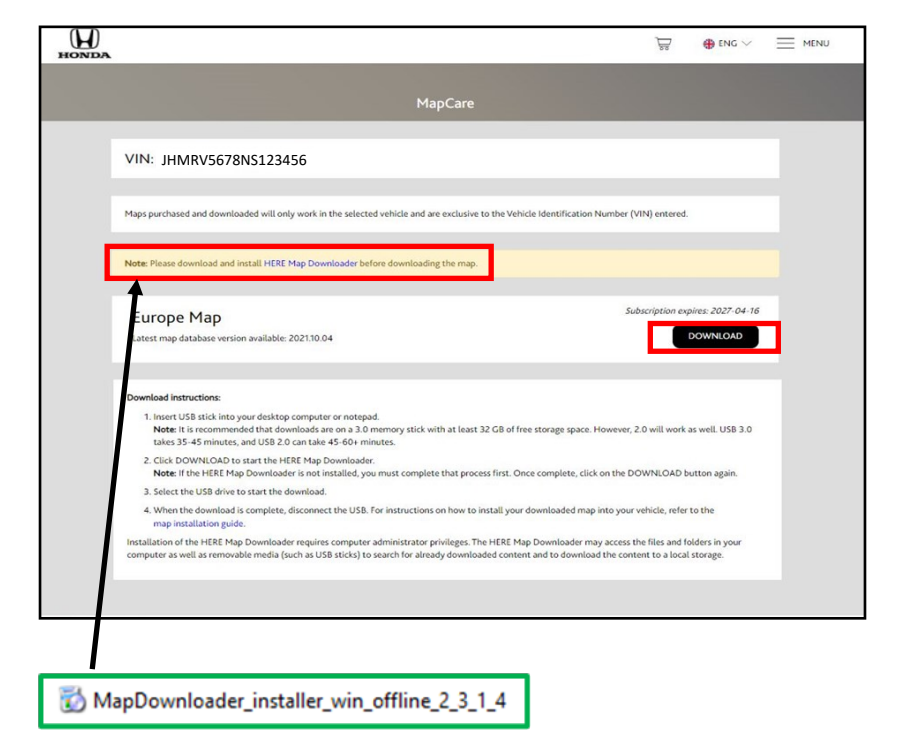

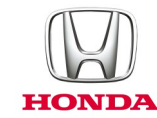

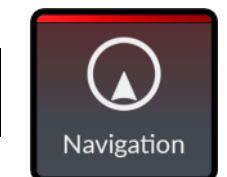

#### Map update - Downloader

Start the HERE downloader software and select the USB memory stick to load the update onto.

NOTE: 22GB of free space is required.

The update will download in many parts

It can take sometime to complete

Once the download is complete the USB memory stick can be removed from the PC

|                                                                                         |                                                                                                    | HERE Map Downloader                                                                                                    |                                               | -                          |  |  |  |  |
|-----------------------------------------------------------------------------------------|----------------------------------------------------------------------------------------------------|----------------------------------------------------------------------------------------------------|-----------------------------------------------|----------------------------|--|--|--|--|
|                                                                                         |                                                                                                    |                                                                                                    |                                               | ~                          |  |  |  |  |
| Region: Europe Map                                                                      |                                                                                                    |                                                                                                    |                                               |                            |  |  |  |  |
| P                                                                                       | lease select a US                                                                                                    | B stick with at least 22.0 GB                                                                                                    | of free space.                                |                            |  |  |  |  |
| If the map for this region is already on your USB stick, the available memory indicated |                                                                                                    |                                                                                                    |                                               |                            |  |  |  |  |
| -                                                                                       |                                                                                                    | 20.6 CD sveilable                                                                                                    | by a near, new map.                           |                            |  |  |  |  |
| _                                                                                       | ISB (D.7) 20.0 GB 01                                                                                                    |                                                                                                    |                                               | Selec                      |  |  |  |  |
|                                                                                         |                                                                                                    |                                                                                                    |                                               |                            |  |  |  |  |
| A                                                                                       | About                                                                                                    | © 2022 HERE                                                                                                    |                                               | $\square$                  |  |  |  |  |
|                                                                                         |                                                                                                    | HERE Map Downloader                                                                                                    |                                               | -                          |  |  |  |  |
| Region: Europe Map                                                                      |                                                                                                    |                                                                                                    |                                               |                            |  |  |  |  |
| D                                                                                       |                                                                                                    |                                                                                                    | Part 1/73 of 1                                | 100                        |  |  |  |  |
| D<br>1<br>P                                                                             | lownloading                                                                                                    | ive the USB stick while the do                                                                                                    | Part 1473 of 1<br>2 s re<br>ownload is in pro | 490<br>mai                 |  |  |  |  |
| D<br>1<br>P                                                                             | Iownloading                                                                                                    | ove the USB stick while the do                                                                                                    | Part 1473 of 1<br>2 s re<br>ownload is in pro | 490<br>mai                 |  |  |  |  |
| D<br>1<br>P                                                                             | lownloading<br>100.0%<br>lease do not remo                                                                                                    | eve the USB stick while the do                                                                                                    | Part 1473 of 1<br>2 s re<br>bwnload is in pro | 490<br>mai<br>ogre:<br>ca  |  |  |  |  |
| D<br>1<br>P                                                                             | In the second second se | e 2022 HERE<br>HERE Map Downloader                                                                                                    | Part 1473 of 1<br>2 s re<br>ownload is in pro | 490<br>mai<br>ogre:        |  |  |  |  |
| D<br>1<br>P                                                                             | Iownloading                                                                                                    | e 2022 HERE<br>HERE Map Downloader                                                                                                    | Part 1473 of 1<br>2 s re<br>ownload is in pro | 490<br>mai<br>ogre<br>ca   |  |  |  |  |
| P<br>F                                                                                  | Iownloading<br>IOO.0%<br>Iease do not remo                                                                                                    | e 2022 HERE<br>HERE Map Downloader                                                                                                    | Part 1473 of 1<br>2 s re<br>ownload is in pro | 490<br>mai<br>ogre:<br>Ca  |  |  |  |  |
|                                                                                         | Iownloading<br>IOO.0%<br>Iease do not remo<br>Noout                                                                                                    | we the USB stick while the de<br>© 2022 HERE<br>HERE Map Downloader<br>rope Map<br>Complete                                                           | Part 1473 of 1<br>2 s re<br>ownload is in pro | 490<br>mai<br>ogre:<br>Ca  |  |  |  |  |
|                                                                                         | Region: Eu                                                                                                    | e 2022 HERE<br>HERE Map Downloader<br>TOPPE Map<br>Complete<br>download is complete. The lat<br>Bis stick. Please follow the ins                      | Part 1473 of 1<br>2 s re<br>ownload is in pro | 490<br>mai<br>ogre<br>Ce   |  |  |  |  |
|                                                                                         | Region: Eu                                                                                                    | e 2022 HERE<br>HERE Map Downloader<br>TOPPE Map<br>Complete<br>download is complete. The lat<br>B stick. Please follow the ins                        | Part 1473 of 1<br>2 s re<br>ownload is in pro | 490<br>mai<br>ogre:<br>ca  |  |  |  |  |
| D<br>1<br>PP                                                                            | Region: Eu                                                                                                    | e 2022 HERE<br>HERE Map Downloader<br>HERE Map Downloader<br>TOPPE Map<br>Complete<br>Jownload is complete. The lat<br>B stick. Please follow the ins | Part 1473 of 1<br>2 s re<br>ownload is in pro | 490<br>mai<br>ogre:        |  |  |  |  |
| P<br>F<br>E<br>Til<br>av<br>m                                                           | Region: Eu<br>Noveloading<br>100.0%<br>Iease do not remon<br>Noveload<br>Region: Eu<br>Download (<br>he selected map of<br>vailable on the US<br>naps in the vehicle                                                                                                    | e 2022 HERE<br>HERE Map Downloader<br>TOPPE Map<br>Complete<br>Stick. Please follow the ins                                                           | Part 1473 of 1<br>2 s re<br>ownload is in pro | 490<br>mail<br>ogres<br>Ca |  |  |  |  |

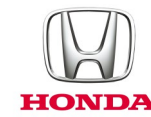

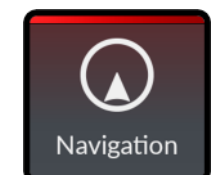

#### Map update - Upload update

On the main navigation screen press the "menu" button

Select the "Map Update" menu option

Insert the USB memory stick into the USB data port and then select "Full Map Update (USB)" menu option

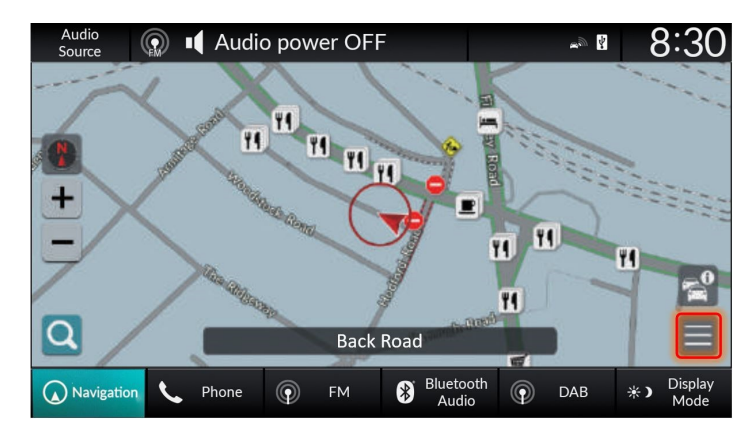

| Audio Source 😡 📢 Audio power OFF      | Ą         | 8:30              |
|---------------------------------------|-----------|-------------------|
| Menu                                  |           |                   |
| (1) Guidance Options                  | >         |                   |
| 鷠 Tutorial                            | $\rangle$ |                   |
| 💄 Manage Places                       | $\rangle$ |                   |
| 🔀 Map Update                          | $\rangle$ |                   |
| 🕸 Settings                            | $\rangle$ | ¥                 |
| Navigation Schone FM School Phone DAB | *         | ) Display<br>Mode |

|   | Audio<br>Source                                       | 🗑 💵 Audic | o power | OFF |  |  | *ø 🛓 | 8      | 3:30            |
|---|-------------------------------------------------------|-----------|---------|-----|--|--|------|--------|-----------------|
|   | Map Update                                            |           |         |     |  |  |      |        |                 |
|   | Home Region Update (Wi-Fi)                            |           |         |     |  |  |      |        |                 |
|   | Select Region Update (Wi-Fi)<br>Full Map Update (USB) |           |         |     |  |  |      | >      |                 |
|   |                                                       |           |         |     |  |  | )    | $\geq$ |                 |
|   | Export DL Link for Full Map Update (USB)              |           |         |     |  |  |      | $\geq$ |                 |
|   | Database Version                                      |           |         |     |  |  |      | >      |                 |
| Q | Navigation 📞 Phone 💿 FM 😵 Bluetooth 😱 DAB             |           |         |     |  |  |      | *)     | Display<br>Mode |

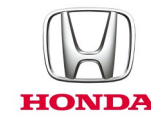

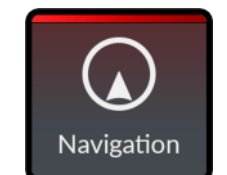

#### Map update - Upload update (cont'd)

The map update on the USB will be checked against the currently installed map

Select "Start Update Process" to update the map

The map will update

Do not remove the USB or turn the power off while the update completes

| Source ( Audio power OFF                                                                                                    |                    | <b>₩</b> 201 | 8:30                      |  |  |  |  |
|----------------------------------------------------------------------------------------------------|--------------------|--------------|---------------------------|--|--|--|--|
| Full Map Update                                                                                                    |                    |              |                           |  |  |  |  |
| The map update is performed via USB.<br>Checking the map database Please wait                                                                                                    |                    |              |                           |  |  |  |  |
| 0                                                                                                    |                    |              |                           |  |  |  |  |
| Navigation 📞 Phone 🌍 FM                                                                                                    | Bluetooth<br>Audio | 💿 ДАВ        | *) Display<br>Mode        |  |  |  |  |
|                                                                                                    |                    |              | 0.00                      |  |  |  |  |
| Source Audio power OFF                                                                                                    |                    | <u>⇔</u>     | 8.30                      |  |  |  |  |
| Full Map L                                                                                                    | Jpdate             |              |                           |  |  |  |  |
| Update ready.<br>Navigation cannot be used while updating.<br>It takes approx. 40 minutes to complete.<br>Full Map Update<br>Version 1.75.102.311 (29 Dec 2021)<br>Start Update Process |                    |              |                           |  |  |  |  |
| Navigation <b>L</b> Phone <b>P</b> FM                                                                                                    | Bluetooth<br>Audio | DAB          | <b>∦)</b> Display<br>Mode |  |  |  |  |
| Audio<br>Source 🕥 📢 Audio power OFF                                                                                                    |                    | <i>~</i> ∞ ₫ | 8:30                      |  |  |  |  |
| Full Map U                                                                                                    | Ipdate             |              |                           |  |  |  |  |
| Updating the map Please wait.<br>Do not remove the USB or turn the engine off<br>while updating.                                                                                        |                    |              |                           |  |  |  |  |
| Navigation C Phone P FM S Bluetooth P DAB * Display<br>Mode                                                                                                    |                    |              |                           |  |  |  |  |

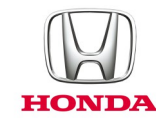

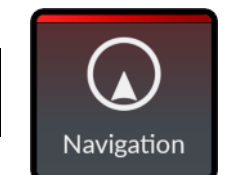

#### Map update - Upload update (cont'd)

The update will complete in several sections

Once complete, press the "OK" button

| Audio<br>Source 💮 📢 Audi                                                                         | io power OFF                                 |                   | 8:30               |  |  |  |  |  |
|--------------------------------------------------------------------------------------------------|----------------------------------------------|-------------------|--------------------|--|--|--|--|--|
| Full Map Update                                                                                  |                                              |                   |                    |  |  |  |  |  |
| Updating the map Please wait.<br>Do not remove the USB or turn the engine off<br>while updating. |                                              |                   |                    |  |  |  |  |  |
|                                                                                                  | 79/79 100%                                   |                   |                    |  |  |  |  |  |
| Navigation 🌜 Phone                                                                               | FM Bluet                                     | ooth<br>dio 🕥 DAB | *) Display<br>Mode |  |  |  |  |  |
| Audio<br>Source 💮 📢 Audi                                                                         | o power OFF                                  | - D 4             | 8:30               |  |  |  |  |  |
|                                                                                                  | Full Map Updat                               | e                 |                    |  |  |  |  |  |
| The                                                                                              | The map update is complete.                  |                   |                    |  |  |  |  |  |
| Please sele                                                                                      | Please select OK to restart the application. |                   |                    |  |  |  |  |  |
| Full Map                                                                                         |                                              |                   |                    |  |  |  |  |  |
| Version 1.75.102.311 (29 Dec 2021)                                                               |                                              |                   |                    |  |  |  |  |  |
| ОК                                                                                               |                                              |                   |                    |  |  |  |  |  |
| Navigation 📞 Phone                                                                               | FM Blueto                                    | lio 🕥 DAB         | ★ Display<br>Mode  |  |  |  |  |  |